# ABELDent

# Portal Configuration Guide 2.6

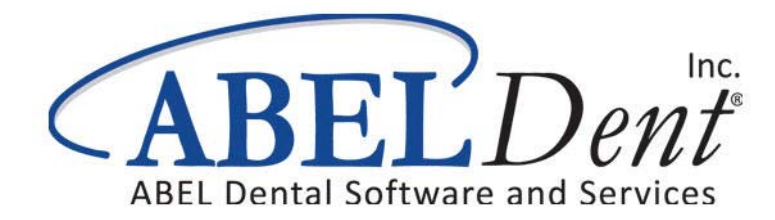

#### March 2015

This booklet contains or refers you to current information on using the features in ABELDent Portal.

No part of this publication may be reproduced, transmitted, stored in a retrieval system, nor translated into any human or computer language, in any form or by any means, electronic, mechanical, magnetic, optical, chemical, manual or otherwise, without the prior written permission of the copyright owner, ABELDent Inc. 3310 South Service Rd., Burlington, Ontario, Canada L7N 3M6.

The copyrighted software that accompanies this guide is licensed to the End User only for use in strict accordance with the End User License Agreement, which should be read carefully before commencing use of the software. Information in this document is subject to change without notice and does not represent a commitment on the part of ABELDent Inc.

ABELDent<sup>™</sup> is a registered trademark of ABELDent Inc.

## **Table of Contents**

| Before you Configure Portal                              | . 4 |
|----------------------------------------------------------|-----|
| Server Requirements                                      | . 4 |
| Portal Requirements                                      | . 5 |
| Register with MyABEL                                     | . 5 |
| Configuring Portal                                       | . 6 |
| Step 1 - Test Port Forwarding                            | . 6 |
| Step 2 - Install Portal Administration                   | . 7 |
| Step 3 - Enter your Client ID and Portal Website Address | . 8 |
| Step 4 - Configure your Email Account                    | . 9 |
| Step 5 - Activate Portal                                 | 11  |
| Testing Portal                                           | 12  |
| Step 1 - Create a Test Patient                           | 12  |
| Step 2 - Book an Appointment                             | 14  |
| Step 3 - Launch Portal Administration                    | 14  |
| Step 4 - Create a Rule                                   | 15  |
| Step 5 - Send the Appointment Confirmation               | 16  |
| Step 6 - Create a Portal Account for the Test Patient    | 19  |
| Training                                                 | 21  |

## **Before you Configure Portal**

The following requirements must be met by your office before Portal Setup can begin. Your IT provider will most likely be necessary to perform several of these tasks.

#### **Server Requirements**

- 1 Your office must have **Internet Access**. (Internet is only required on the Server, not every machine that will use Portal)
- **2** Your Server must be accessible over the internet by remote access.
- 3 Your Server time must be within 5 minutes of ABEL's server time. (You do not have to change your time zone or daylight savings time, as that is taken into consideration). ABEL's server is synchronized to **time.windows.com** as shown in the screen shot below.

| 📸 Date and Time                                      | ×                         |
|------------------------------------------------------|---------------------------|
| Date and Time Additional Clocks                      | Internet Time             |
| This computer is set to autom<br>'time.windows.com'. | atically synchronize with |

- **4** Your Server must have a non-changing IP Address. This can be accomplished either by:
  - a. A Static IP Address.

OR

- b. Subscribe to a domain service that maps a Dynamic IP Address to a DNS name. Free services exist that will supply this ex: dyn.com).
- **5** You must be running ABELDent version **12.9.2** or higher on the Server.

#### **Portal Requirements**

1 Choose a sub-domain name for your portal.

The sub-domain name is often similar to your office's website name, for simplicity sake. For example, if your office's website domain is <u>www.mainstreetdental.com</u>, then you might name your portal domain <u>mainstreetdental.abelportal.com</u> (although you could choose another name if you wish, so long as it ends with ".abelportal.com").

- 2 If you have a business logo and want it to appear on your portal website and on emails sent to your patients, provide the following:
  - Two (2) logo image files, e.g. one banner image for the website and one image for the email.
  - The images must be in .PNG format.
  - The maximum allowable size for the email image is400 *pixels* (width) x 160 *pixels* (height).
  - The maximum allowable size for the banner is 800 pixels (width) x 250 pixels (height)

#### **Register with MyABEL**

The files required to install ABELDent Portal are located on our MyABEL website. In order to access these files you must have a MyABEL account.

#### To register:

- 1 Log on to **www.myabel.com**.
- 2 Click MyABEL Registration.
- 3 Complete the registration form and fax it to us at 866-337-5558 or email it to registration@myabel.com.

A temporary account password will be emailed to you.

## **Configuring Portal**

Follow carefully each of the steps outlined in this section to successfully configure portal.

#### Step 1 - Test Port Forwarding

If your office is using a router (which is most often the case), the router uses port forwarding to access your Server.

Although **Port 1504** is the default port used, your IT person could choose another port. If so, make sure the ABELDent Portal Implementation Specialist is informed.

Have your IT technician or ABEL Implementation Specialist test that it is **open** using a free web services, such as **Shields Up** described below.

#### ■ To Test Port Forwarding with Shields Up:

1 Go to the Shields Up - Gibson Research website at www.grc.com/sheildsup.com

#### 2 Click the **Proceed** button.

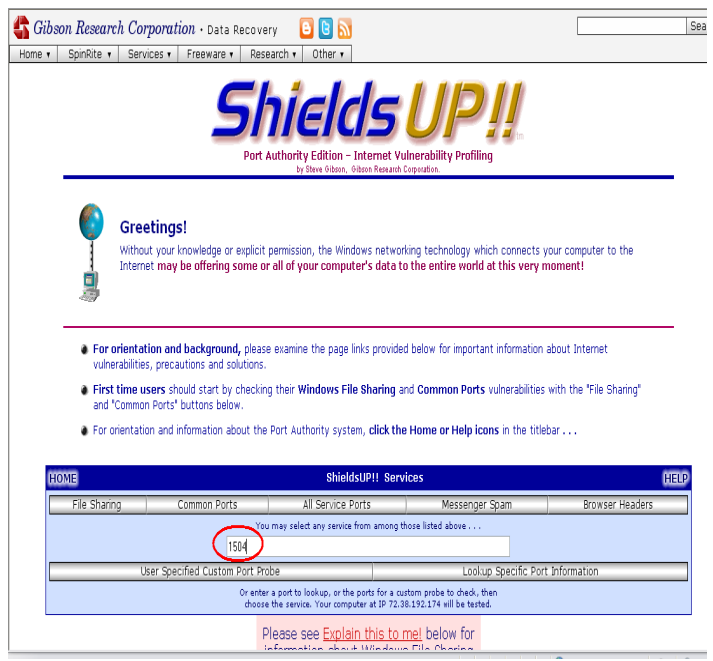

- **3** Type the port number you're testing into the text box as shown in the screen example on the previous page. The default is **1504**.
- 4 Click the User Specified Custom Port Probe button.
- **5** If the answer comes back "Passed"it means that the selected port is NOT OPEN.

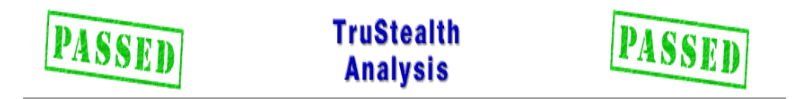

**6** If the answer comes back "Failed", it means that the selected port IS OPEN and you can proceed with the ABELDent Portal installation.

### Step 2 - Install Portal Administration

Once the setup is complete, you can download the Portal Administration application from your **MyABEL** account. See "Register with MyABEL" on page 5.

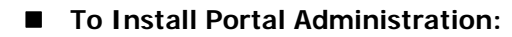

- 1 Log on to **www.myabel.com**.
- 2 Click Login on the toolbar and enter your Email and Password.
- 3 Click the **Dental** menu and choose **ABELDent Portal**.
- 4 Click the following link on the page.

Getting Started with ABELDent Portal: A Step By Step Guide

5 Scroll down to Install or Update ABELDent Portal on your System.

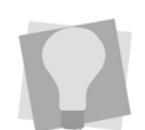

Important: Prior to installing, you should exclude the Portal Administration.exe file from any anti-virus program you have running to prevent it from being blocked.

- 6 Download and install the following ABELDent Portal files:
  - Server Download: Install the SetupPortalServer.exe file on your Server.
  - Client Workstation:

Install the **SetupPortalClient.exe** file on all machines that will be used to administer appointment confirmations. Normally, this means front desk, phone station and business office machines, but usually not operatories and dentists' office machines.

- **7** Make sure that port 1504 TCP is opened in your firewall.
- 8 Prior to installing, you should exclude the **Portal Administration.exe** file from any anti-virus program you have running to prevent it from being blocked.

## Step 3 - Enter your Client ID and Portal Website Address

- 1 Open the **Portal Administration** application.
- 2 Click the **Settings** button. The **Settings** window appears.

| A Settings       |                                                |
|------------------|------------------------------------------------|
| AB               | ELDent Portal                                  |
| Client ID:       | 5313                                           |
| Website Address: | https:// www.mainstreetdentist .abelportal.com |
| Portal Settings  |                                                |
| Appointment      | Options Financial Options                      |
| Forms Op         | tions Manage Work To Do Rules                  |
| Message Settings |                                                |
| Message Ter      | mplates Configure Email Settings               |
|                  | OK Cancel                                      |
| [                |                                                |

- **3** Type your customer ID into the **Client ID** field, e.g.C01234.
- 4 Type the sub-domain name in the **Website Address** field. This is the name you chose for your portal website. See See 'Portal Requirements" on page 5 for details.

### Step 4 - Configure your Email Account

You can send emails to your patients using ABELDent's integrated email service, or your own SMTP email server.

IMPORTANT: Instructions for both methods are shown in this section; however, we strongly recommend that you use ABELDent's integrated email service.

#### Using ABELDent's Integrated Email Service

- 1 On the **Settings** window in Portal Administration, click **Configure Email Settings**.
- 2 The Email Server Configuration window appears.

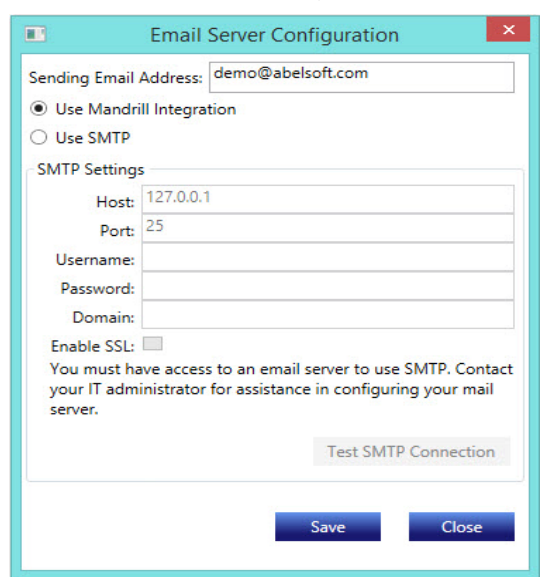

**3** Type the **Sending Email Address** you are going to use to send emails to your patients. Normally, this would be your office email address, but not necessarily.

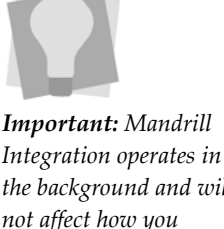

Integration operates in the background and will not affect how you manage your appointment confirmation and reminder emails in ABELDent Portal

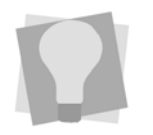

Your Email SMTP Settings can be found in the Account Settings of your Microsoft Outlook application. Different versions of Outlook may store this information in different ways.

- 4 Click **Use Mandrill Integration**, the integrated email service used by ABELDent. The remaining fields are now inactive and no further configuration is required.
- **5** Click **Save** to activate the service.

#### Using your SMTP Email Server

1 On the **Settings** window in Portal Administration, click **Configure Email Settings**.

The Email Server Configuration window appears.

| Email Server Configuration                        |
|---------------------------------------------------|
| Address: demo@abelsoft.com                        |
| I Integration                                     |
|                                                   |
|                                                   |
| 127.0.0.1                                         |
| 25                                                |
|                                                   |
|                                                   |
|                                                   |
|                                                   |
| ve access to an email server to use SMTP. Contact |
| nistrator for assistance in configuring your mail |
|                                                   |
| Test SMTP Connection                              |
|                                                   |
| Save Close                                        |
|                                                   |
|                                                   |

- 2 Type the **Sending Email Address** you are going to use to send emails to your patients. Normally, this would be your office email address, but not necessarily.
- 3 Click Use SMTP.
- 4 Type the Host and Port name for the outgoing SMTP.
- **5** Type the **Username** for the email account you selected in step (2) above.
- 6 Enter the **Password** for their email account.

- 7 If the email server resides on a **Domain**, type the domain name.
- 8 Click the **Enable SSL** check box to secure the Username and Password.
- **9** To test the connection, click **Test SMTP Connection** and then click **Save**.

#### Step 5 - Activate Portal

Once you have ABELDent Portal configured, the next step is to activate it using either of the following methods:

- Email the information below to **dentsupp@abeldent.com** with **Attn: Portal Setup** in the Subject line.
  - Your Customer ID
  - Your Clinic Name
  - Your telephone number (just in case)
  - Your DNS name or Static IP address
  - Your chosen website domain name
  - Your logo image as an attachment
- If you are a registered MyABEL user, log on and complete the Portal Activation Request online form.

## **Testing Portal**

Once you've submitted your Portal configuration information to ABEL, an ABEL support representative will review the information and then send you an email confirming Portal has been activated.You can then proceed with the following testing steps.

#### Step 1 - Create a Test Patient

- 1 Click File > New Patient.
- 2 Enter a fictional First Name, Last Name and Birthdate.
- **3** Enter your own **Mobile** phone number and **Email** address.

| Perso                                                                                                    | onal                                                                   | Ins                                                        | urance                           | Treatment                                                                                                    | Financial                                                                                                    |       |
|----------------------------------------------------------------------------------------------------|------------------------------------------------------------------------|------------------------------------------------------------|----------------------------------|----------------------------------------------------------------------------------------------------|----------------------------------------------------------------------------------------------------|-------|
| Save<br>Personal Informatio<br>Last Name<br>First Name<br>Initial<br>Birthdate<br>Lang. Pref.<br>Mailing Information<br>Householder<br>Address | Test<br>Brianneale<br>18/NOV/1992 ∨<br>- Default ∨<br>62 Stratheam Rd. | Title [<br>Gender [<br>Jr/Sr [<br>Age<br>2478 - test, Jack | ▼<br><b>F</b> ▼<br>▼<br>22<br>ie | Status<br>Active ♥<br>Account Holder □<br>Patient Since 00/???<br>Contact Information<br>Home(416<br>Work(905<br>Mobile(905<br>Other(000) | Ins Holder Only<br>002478 - test, Jackie<br>//0000 ▼ Portal Patient: Yes<br>-490-0777 Unlisted<br>-490-0000 Ext<br>-979-2241 Allow SMS ♥<br>-000-0000 Desc |       |
| City/Postal                                                                                                    | Toronto, Ontario                                                       | ×                                                          | M6C1R6                           | Best Method                                                                                                    | V Best lime                                                                                                    |       |
| Mailing Name                                                                                                    |                                                                        |                                                            |                                  | Email bneale                                                                                                    | eeanywheret.com                                                                                                    | siin. |
| Practice Information                                                                                                    | 1                                                                      |                                                            |                                  | Notes and Flags                                                                                                    |                                                                                                    |       |
| Usual Dentist<br>Hygiene Provider<br>Usual Assistant                                                                                           | 08/MAY/1997                                                            | ×<br>×                                                     |                                  | Medical Cond  Physician Important Notes                                                                                                   | Premedicate? Handicapped                                                                                                    | ]     |
| Recall Interval                                                                                                    | 6 - 6 month rc                                                         | ×                                                          | 2 Units                          | Alternate ID                                                                                                    |                                                                                                    |       |
| noudir merval                                                                                                    |                                                                        |                                                            |                                  |                                                                                                    |                                                                                                    |       |

4 Click the Perm. button.

| <b>.</b>                                                                                                    | Edit Cor          | ntact Permission                                      |                        |                                |                                |      | <br>x c |
|----------------------------------------------------------------------------------------------------|-------------------|-------------------------------------------------------|------------------------|--------------------------------|--------------------------------|------|---------|
| Permission         Allow Emails From Practice         Appointment Reminders         Account Statements         Practice News and Promotions         Practice News and Promotions         Allow SMS From Practice         Appointment Reminders by SMS | Assign Permission | Date & Time<br>20/MAR/15 12:35AM<br>19/MAR/15 07:08PM | User<br>admin<br>admin | Source<br>ABELDent<br>ABELDent | Action<br>Declined<br>Explicit | Note | Cancel  |

The Edit Contact Permission dialog appears.

- 5 Click Edit.
- **6** To allow the doctor's office to send the test patient appointment reminders by email:
  - a. Click Appointment Reminders.
  - b. Click the icon.
  - c. Click Assign.
  - d. Click OK.
- **7** To allow the doctor's office to send the test patient appointment reminders by email:
  - a. Click Allow SMS From Practice.
  - b. Click the 🖌 icon.
  - c. Click Assign
  - d. Click OK.
- 8 Click **Save** on the Personal tab.

#### Step 2 - Book an Appointment

- 1 Click the **b** icon, or click **File > Schedule**.
- 2 Double-click in an open time slot for tomorrow's date.The Patient Selection window appears.
- **3** Select the fictional user you added in step 1.

The Appointment Add window appears.

- 4 Enter a Work to Do.
- 5 Click OK.

#### **Step 3 - Launch Portal Administration**

1 Click Start > Programs > Portal Administration.

The ABEL Security dialog appears.

- 2 Type the Administration Manager's User ID and **Password**.
- 3 Click OK to display the Portal Administration window.

| A                    |          | A       | BELDer        | it Portal | Admini       | stratior | Í.          |                 | - 1 | n x |
|----------------------|----------|---------|---------------|-----------|--------------|----------|-------------|-----------------|-----|-----|
| File Settings On Der | mand Mes | sages I | Help          |           |              |          |             |                 |     |     |
| Appointments         | 8]       | E       | R<br>Week Of: | B<br>D    | ) <i>e</i> / | nt       | 4]<br>eek > | D <sub>01</sub> | rte | al  |
|                      | Mon      | Tue     | Wed           | Thu       | Fri          | Sat      | Sun         |                 |     |     |
| Appointments:        | 15       | 18      | 2             | 12        | 20           | 18       | 0           |                 |     |     |
| Confirmed:           | 0        | 0       | 0             | 0         | 0            | 0        | 0           |                 |     |     |
| Total Sent:          | 0        | 0       | 0             | 0         | 20           | 0        | 0           |                 |     |     |
| Awaiting eply:       | 0        | 0       | 0             | 0         | 20           | 0        | 0           |                 |     |     |
|                      |          | Senc    | I Арро        | intmer    | nt Mes       | sages    | esponses    |                 |     |     |
| Pending Change Requ  | ests —   |         |               |           |              |          |             |                 |     |     |

#### Step 4 - Create a Rule

- 1 Click **Send Appointment Messages** in the middle of he screen.
- 2 Click Appointment Rules in the lower-left corner.

The Appointment Rules window appears.

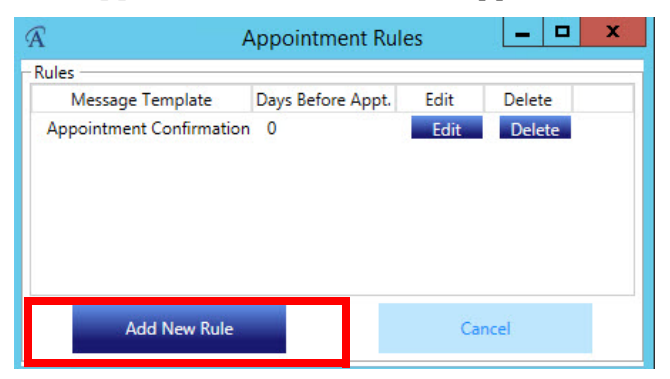

3 Click Add New Rule.

The Appointment Rule dialog appears.

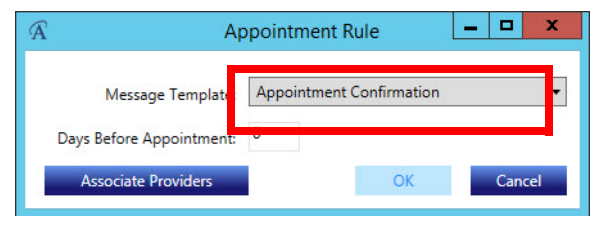

- 4 Click the down-arrow beside **Message Template** and select **Appointment Confirmation**.
- 5 Click **OK** and then **Yes** to **Save**.
- 6 Click Cancel.

The Appointment Batch window appears.

### Step 5 - Send the Appointment Confirmation

1 On the **Appointment Batch** window, select tomorrow's date in the **From** field.

| Â                                                             |                          |                                          |                                                                                                    |                                   |                    | Appointme         | ent Batch    |           |
|---------------------------------------------------------------|--------------------------|------------------------------------------|----------------------------------------------------------------------------------------------------|-----------------------------------|--------------------|-------------------|--------------|-----------|
| Messages will be sent immedi<br>For instance, you may want to | ately acco<br>o increase | rding to the Appo<br>the range if the of | intment Rules. In<br>fice is closed for                                                                        | crease the data rang<br>vacation. | e to send messages | for additional da | ıys.         |           |
| From: 31/Mar/2015 15                                          | ] To:                    | 31/Mar/2015                              | 15 Re                                                                                                    | fresh                             |                    |                   |              |           |
| Message Template                                              | Appts                    | Appts w/ Email                           | Appts w/ SMS                                                                                                   | Emails To Be Sent                 | SMS To Be Sent     | Appt. Date        | Batch Status | Date Sent |
|                                                               | and the second second    |                                          | the second second second second second second second second second second second second second second second s |                                   |                    |                   |              |           |

- 2 Click Refresh.
- **3** Click on the **Appointment Confirmation** message template.

Notice that all appointments for the date shown are listed.

| Â                                                             |                        |                                          |                                            |                                   |                | App           | pointme     | nt Batch     |              |          |            |              |    | -      |       | x |
|---------------------------------------------------------------|------------------------|------------------------------------------|--------------------------------------------|-----------------------------------|----------------|---------------|-------------|--------------|--------------|----------|------------|--------------|----|--------|-------|---|
| Messages will be sent immedi<br>For instance, you may want to | iately ac<br>o increas | cording to the App<br>e the range if the | ointment Rules. In<br>office is closed for | crease the data rang<br>vacation. | e to send mess | sages for add | litional da | ys.          |              |          |            |              |    |        |       |   |
| From: 29/Mar/2015 15                                          | ] To                   | 06/Apr/2015                              | 15 R                                       | efresh                            |                |               |             |              |              |          |            |              |    |        |       |   |
| Message Template                                              | Appts                  | Appts w/ Emai                            | Appts w/ SMS                               | Emails To Be Sent                 | SMS To Be S    | ent App       | t. Date     | Batch Status | Date Sent    |          |            |              |    |        |       | ^ |
| Appointment Confirmation                                      | 27                     | 27                                       | 27                                         | 27                                | 0              | 30/N          | far/2015    | Not Sent     |              |          |            |              |    |        |       |   |
| Appointment Confirmation                                      | 23                     | 23                                       | 23                                         | 23                                | 1              | 31/N          | far/2015    | Not Sent     |              |          |            |              |    |        |       | ≡ |
| Appointment Confirmation                                      | 11                     | 11                                       | 11                                         | 11                                | 0              | 01/A          | pr/2015     | Not Sent     |              |          |            |              |    |        |       |   |
| Appointment Confirmation                                      | 22                     | 22                                       | 22                                         | 22                                | 0              | 02/4          | vpr/2015    | Not Sent     |              |          |            |              |    |        |       |   |
| Appointment Confirmation                                      | 0                      | 0                                        | 0                                          | 0                                 | 0              | 03/4          | pr/2015     | Not Sent     |              |          |            |              |    |        |       | _ |
| Appointment Confirmation                                      | 1                      | 1                                        | 1                                          | 1                                 | 1              | 04/4          | pr/2015     | Not Sent     |              |          |            |              |    |        |       |   |
| Appointment Confirmation                                      | 0                      | 0                                        | 0                                          | 0                                 | 0              | 05/4          | vpr/2015    | Not Sent     |              |          |            |              |    |        |       |   |
| Appointment Confirmation                                      | 5                      | 5                                        | 5                                          | 5                                 | 0              | 06/A          | pr/2015     | Not Sent     |              |          |            |              |    |        |       |   |
| Appointment Confirmation                                      | 37                     | 37                                       | 37                                         | 37                                | 0              | 07/4          | pr/2015     | Not Sent     |              |          |            |              |    |        |       | V |
|                                                               |                        |                                          |                                            |                                   |                |               |             |              |              |          |            |              |    |        |       |   |
|                                                               |                        |                                          |                                            |                                   | 1              |               | -           |              |              |          |            |              |    |        |       |   |
| Appointment Date   Time   Pr                                  | rovider                | Patient Name                             | Appt. State                                | Email Address                     | Last Email     | Email Status  | Send        | Email Mobile | Phone Number | Last SMS | SMS Status | Send SMS     |    |        |       |   |
| 04/Apr/2015 0:00AM                                            | S                      | Test, Briannea I                         | Inconfirmed                                | bneale@idirect.com                |                |               | 6           | /            | 9059792241   |          |            | $\checkmark$ |    |        |       |   |
|                                                               |                        |                                          |                                            |                                   |                |               |             |              |              |          |            |              |    |        |       |   |
| Appointment Rules                                             |                        |                                          |                                            |                                   |                |               |             |              |              |          |            |              | Se | nd Mes | sages |   |

4 In the list, locate your fictional patient and check the box in the Send Email and the Send SMS column. Make sure you uncheck these columns beside the other appointments listed.

5 Click Send Message.

The Batch Results window appears.

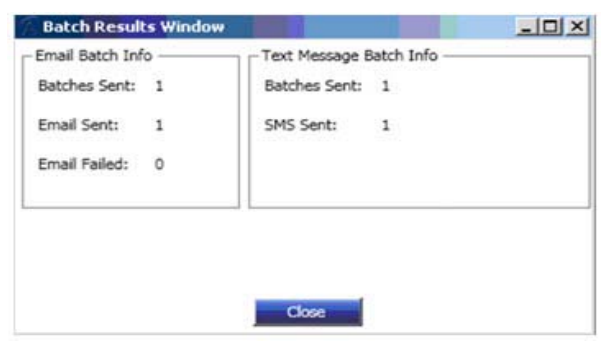

- 6 Click Close.
- **7** To confirm the appointment by email:
  - a. Open the email program for the email address you used for the fictional patient.
  - b. Look for the **Confirm Appointment** email.

| Dear Brian, your appointment is on Friday, March 20, 2015 at 10:45 AM. Please confir<br>following button. | m that you will attend your appointment by clicking the |
|----------------------------------------------------------------------------------------------------|---------------------------------------------------------|
| Confirm Appointment                                                                                       |                                                         |
| Unsubscribe from appointment related emails<br>Unsubscribe from all emails.                               | ABELDent                                                |
| SIMON DENTAL CENTRE, 400-16775 Yonge Street, Newmarket, Ontario L3Y 8J4                                   |                                                         |

- c. Click the **Confirm Appointment** button.
- **8** To confirm the appointment by text message:
  - a. Open your smart phone and look for the **Confirm Appointment** text message.

Saurabh, your dentist appointment is on April 15 at 2:30 PM . Please reply with only Y to confirm. b. Press the required character on your keypad to confirm the appointment.

The ABELPortal web page appears stating "Success, your appointment has been confirmed"

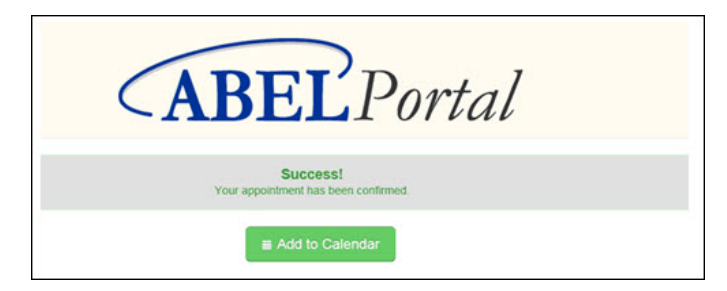

Now that the test patient has confirmed the appointment via email, it will appear in Portal Administration waiting your acceptance as shown in the next step.

**9** Go to the **Portal Administration** main window and click the *icon* beside the appointment.

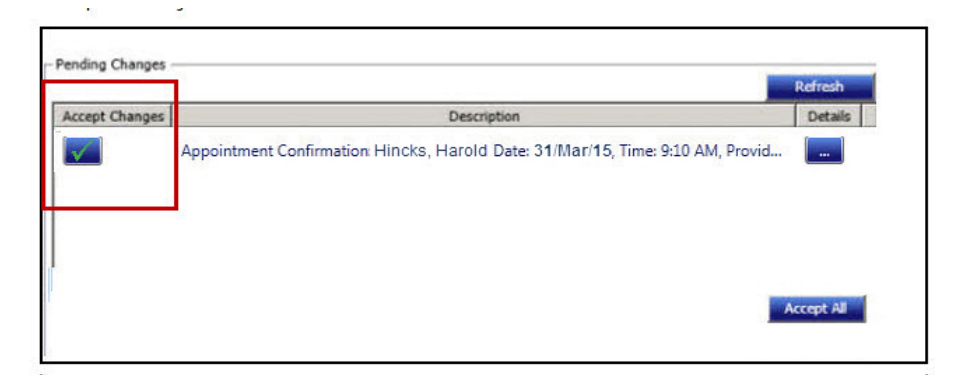

**10** Go to **Scheduler** and verify that the appointment state for the appointment is "Confirmed".

## Step 6 - Create a Portal Account for the Test Patient

- 1 Open your web browser (Internet Explorer, Chrome, etc.)
- **2** Type the following into the address bar at the top:

https://<subdomain>.abelportal.com/Account/LogOn

(Subdomain is the website address. It can be found on the **Portal Administration** main page).

The **ABELDent Portal** web page appears.

| E | mail                                                                                                    |
|---|----------------------------------------------------------------------------------------------------|
| P | assword                                                                                                    |
|   |                                                                                                    |
|   | <b>Note:</b> The email address<br>you use to log in must be<br>the one registered with the<br>dental office. |
|   | Sign in 🗌 Remember Me                                                                                        |
| 1 | Register Forgot Password                                                                                     |

3 Click Register.

The Create a New Account page appears.

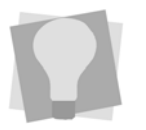

Important: The Name. Email Address and Date of Birth must match the information entered on the Test Patient's Personal tab.

#### 4 Enter the Account Information for the Test Patient.

#### **Create a New Account**

Please fill in the fields below and click Register to create a new account.

| First Name    | Lawrence             | Note:<br>Registration will only be successful if you use the                                                                                                    |
|---------------|----------------------|----------------------------------------------------------------------------------------------------|
| Last Name     | Jackson              | same name and email address that we have on<br>file for you.<br>Please call us if you need assistance determining<br>this information or if you require further help with |
| Email Address | ljackson@idirect.com | this registration process.                                                                                                    |
| Date of Birth | April 🔽              | V 1962                                                                                                    |

- **5** Click **Register** and the following will occur:
  - A message will appear stating the account was created successfully.

| ABEL Portal                                                                                             |                                                                                        |
|----------------------------------------------------------------------------------------------------|----------------------------------------------------------------------------------------|
| Create a New Account                                                                                    |                                                                                        |
| Account Created Successfully An email has been sent to pertal abel@yaheo.ca You must follow the instru- | $\ensuremath{P}_{\!\!\!\!\!\!\!\!\!\!\!\!\!\!\!\!\!\!\!\!\!\!\!\!\!\!\!\!\!\!\!\!\!\!$ |

- An email will be sent to the email address of the Test Patient. It will contain a link to ABELSoft's account registration page where you can set your password.
- 6 Advise the Dentist/Office Manager that Portal setup is completed and to contact ABELSoft for training. See "Portal Training" on the next page.

## Training

ABELDent Inc. strongly suggests you arrange internet-based training to configure your ABELDent Portal settings and features. On-site training is also available at an extra cost. Once you've activated your Portal, an ABELDent representative will contact you to arrange training.

Remember, unlike your ABELDent system in your office, ABELDent Portal will be used by your patients and you will be sending correspondence to them.

- You want the messages you send to be clear and comprehensive.
- You want your patients to have access to the features you want them to use and to not have access to the features you'd rather they not use.

Burlington, Ontario, L7N 3M6 800.267.ABEL (2235) 866.337.5558 toll free fax

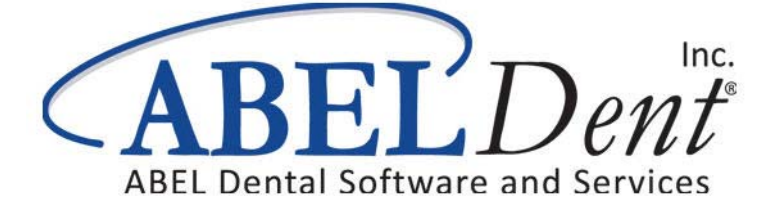